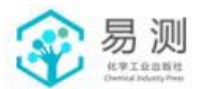

# 第六届全国大学生化工实验大赛 (东北赛区) 理论考试平台使用说明

### 生化分风一口风川的

### 一、考试平台及账号说明

平台网址: <u>https://ds.cipece.com</u> 说明:

此网址为本次大赛唯一入口,请各位参赛选手牢记该
 网址并使用电脑浏览器进行访问;

各参赛选手的账号及密码详见附件,请大家妥善保管
 个人的账号信息,并于正式考试开始前登录平台,验证个人信息
 无误。请注意不要误登他人账号;

3. 考试时间: 2023年07月15日 10:00~12:00。

### 二、考试环境要求

1. 需要使用带正常上网功能的电脑,电脑操作系统要求为Window7及以上版本,网络带宽不少于10M;

2. 推荐使用 Chrome 浏览器参与考试;

3. 其他考试环境要求详见组委会统一发布的参赛须知。

### 三、操作指南

#### 1. 登录账号

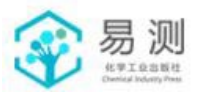

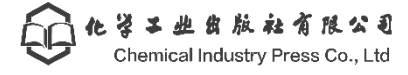

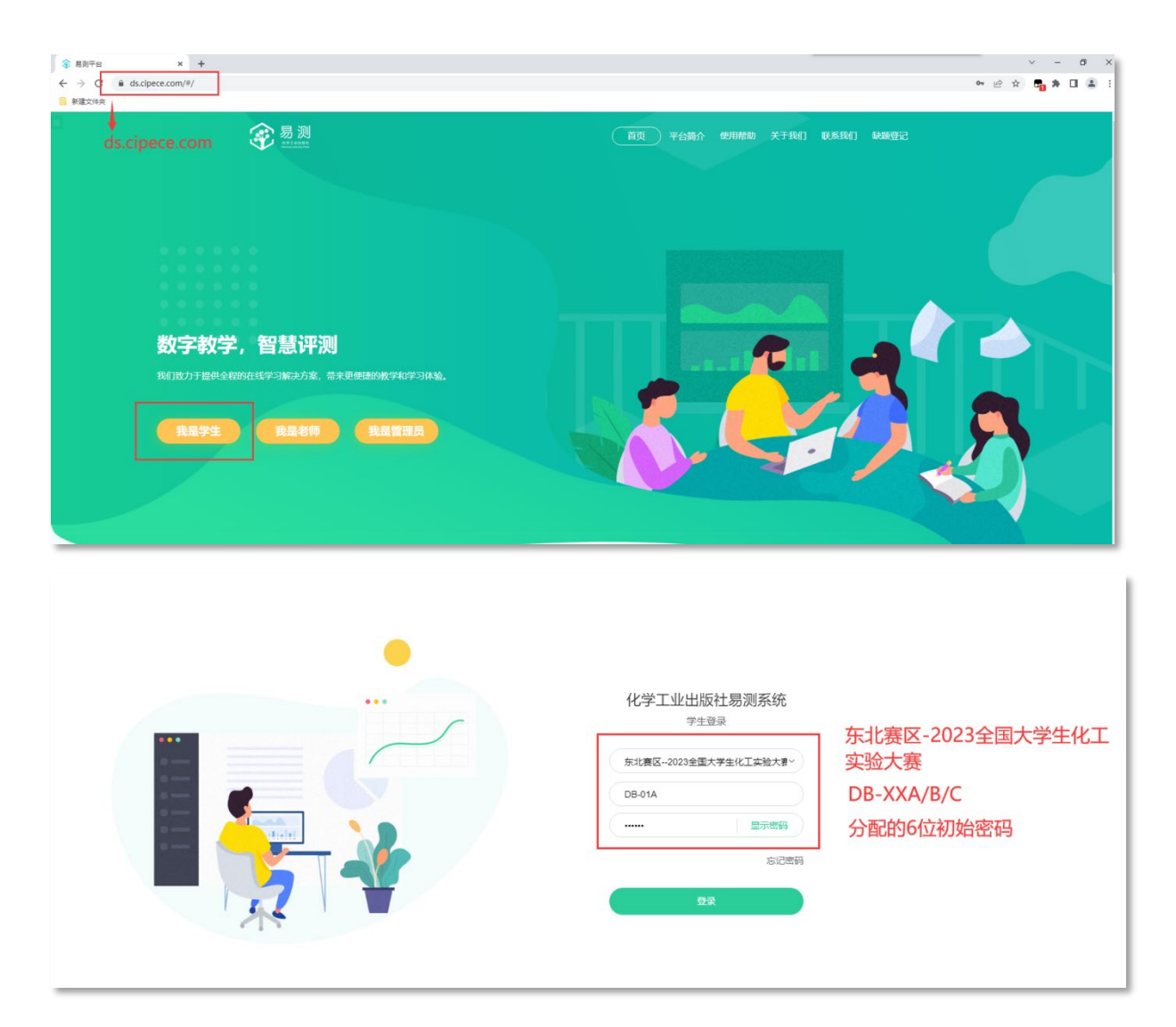

参赛选手在浏览器中输入网址: <u>https://ds.cipece.com</u>, 点击"我是学生"按钮, 学校一栏请统一选择"东北赛区-2023 全 国大学生化工实验大赛", 使用主办方提供的学号及密码进行登录。

### 2. 查看考试

登录平台后,点击下方截图中所示的第一个蓝色模块"即将 开始的考试",或点击左侧导航栏"我的考试",即可查看到本次 考试的信息: "2023 全国大学生化工实验大赛(东北赛区)——化

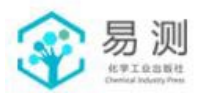

## 工原理理论考试",考试正式开始后即可进行试题内容的查看并

作答。

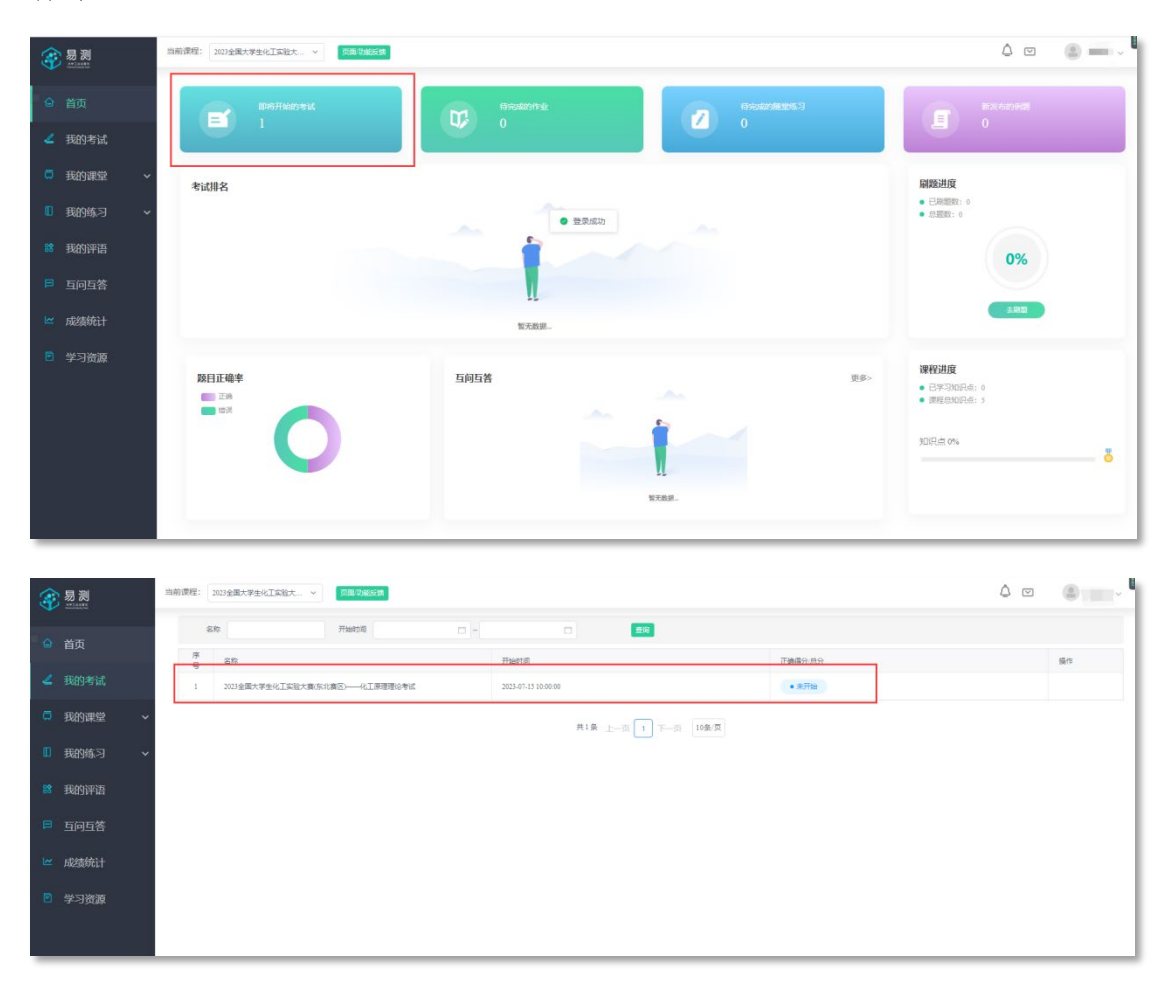

### 3. 在线作答

建议各位选手在考试开始前即登录平台,到达考试开始时间 后,系统会自动刷新页面(如页面未刷新请手动按F5刷新),届 时考试状态将变为"进行中",点击"答题"按钮,即可进入作 答。

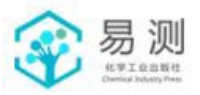

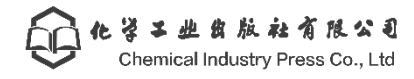

|          | 当前课程: 2023全美大学生化工实验大 → <b></b> 图局 节点 后期                      | 4 🖻 🕚 🎫 🗸 📲                         |
|----------|--------------------------------------------------------------|-------------------------------------|
| ◎ 首页     | 名称 开始时间 D - C ED                                             |                                     |
| / HORIS  | 序<br>号 名作 开始时间                                               | 正确得分:5分 展作                          |
|          | 1 2023全國大學生化工黨從大黨(东北國区)——化工展理理治考试 2023.07                    | <ul> <li>進行中</li> <li>第1</li> </ul> |
|          | 共1祭 上──页 1 下──页 10集/3                                        | 1                                   |
| □ 找的练习 ~ |                                                              |                                     |
| 器 我的评语   |                                                              |                                     |
| ■ 互向互答   |                                                              |                                     |
| 🗠 成績統计   |                                                              |                                     |
| 🖻 学习资源   |                                                              |                                     |
|          |                                                              |                                     |
|          |                                                              |                                     |
|          |                                                              |                                     |
|          |                                                              |                                     |
|          |                                                              |                                     |
|          |                                                              |                                     |
| 模批       | <b>以测试</b><br>5週大题,共50个正确选项,总分为100分,每个小题中正确选项数不定,但至少有1个正确选项。 |                                     |
| 進業       | 正确选项时得2分,选到错误选项时得-2分。<br>土都是自局小语则(今) 石田田土期后今合约库12            | 建交试卷                                |
| 215      |                                                              |                                     |
| 29:52    | (第) (第) 本部(注)(回)                                             |                                     |
| 23.02    |                                                              |                                     |
| 答题卡      | 大题题十                                                         |                                     |
| 综合题 共6分  | 第二问                                                          |                                     |
| 第1题      |                                                              |                                     |
| 1        | □▲                                                           |                                     |
| 说明:      |                                                              |                                     |
| 已答 未答    | D:                                                           |                                     |
|          |                                                              |                                     |
|          |                                                              |                                     |
|          | 提交试卷                                                         |                                     |
|          |                                                              |                                     |

本次考题为综合性大题,每道大题下有若干道**不定项选择题**, 在答题过程中,点击子题目选项前的复选框选择答案;当确认所 有答案准确无误后,可点击"**提交试卷**"按钮并"确认",试卷一 旦确认提交,则无法再次作答,请谨慎提交。

答题界面的左上方有考试倒计时,当到倒计时为 00:00 时, 系统会记录当前作答内容并自动收卷,请各位参赛选手合理安排 好作答时间。

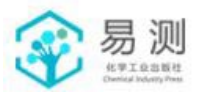

### 4. 考试结束

| <del>家</del> 易测 | 当前面容: 2013会理大学会化工業能大… v <b>1113 12465月</b>                                                                                  |    |
|-----------------|----------------------------------------------------------------------------------------------------|----|
|                 | 28 Feb10 0 - 0 62                                                                                                    |    |
|                 | ●         名称         开始时间         正确语分 但今           1         2014度大学年代工程扩展生活展立一位工程度信号社         2014/10/11/100         ●日用品 | 盛作 |
| □ 我的课堂 ~        | 用1章 上→顶「1 下→顶 10卷/页                                                                                                    |    |
| 10 我的练习 🗸       |                                                                                                    |    |
| 😫 我的评语          |                                                                                                    |    |
|                 |                                                                                                    |    |
| 🗠 成绩统计          |                                                                                                    |    |
| 🖻 学习资源          |                                                                                                    |    |
|                 |                                                                                                    |    |

考试结束后,系统会进行自动判卷,成绩由主办方统一公布。

### 本次考试判分规则如下:

共有5道大题、共50个正确选项,总分为100分。每个小题中正确选项数不定、但至少有1个正确选项。选到正确选项时得2分,选到错误选项时得-2分。5个大题各自最少得到0分,不出现大题得负分的情况。

### 答错选项会扣分!请各位选手谨慎作答。

### 5. 特殊情况

(1) 无法登录账号:

请确认输入的账号密码中没有空格符;

请确认访问的地址为 <u>https://ds.cipece.com</u> 请勿访问 <u>https://www.cipece.com</u>;

如以上情况均已确认,请联系所在考场的监考老师协助解决。

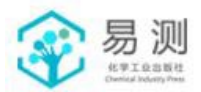

(2) 由于断网、系统异常造成无法提交试卷:

考试过程中如出现断网、点击页面无反应等情况时,请立即 停止作答,并联系所在考场的监考老师。保持当前答题界面,不 要进行刷新等操作,等待系统恢复。

如仍继续作答,系统会弹出"请检查网络后重试!"的提示。

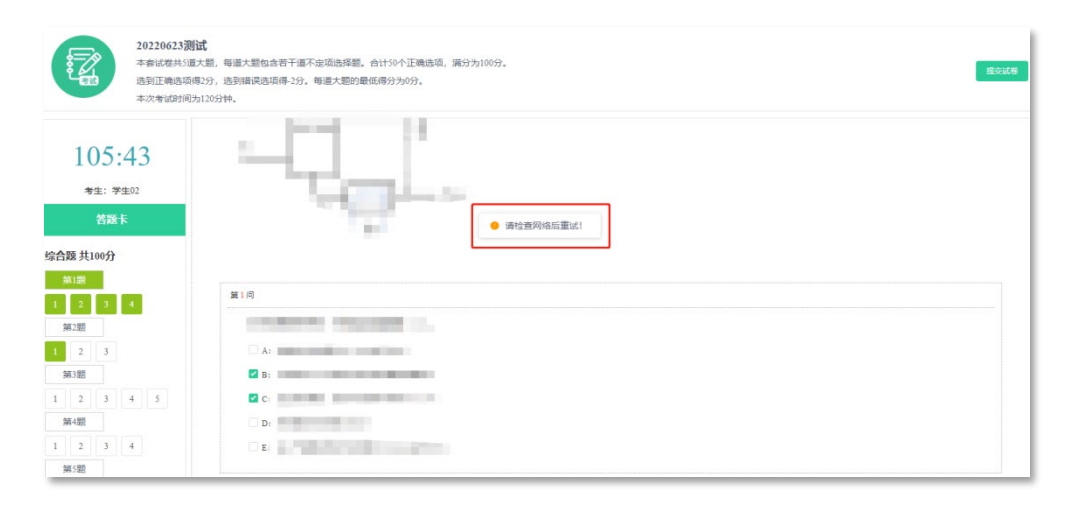

待系统恢复后,请检查之前已作答的试题,右侧是否有如下 图绿色"已作答"字样①,如有,则表示之前的作答记录提交成 功;如有已进行勾选,但未显示"已作答"的情况②,则说明该 题的作答记录提交失败,此时请点击"提交试卷"按钮③。

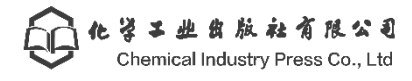

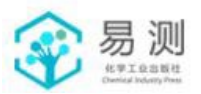

| 20220623测试<br>本希试卷共3道<br>选到正确选项得<br>本次考试时间为                                                                                                    | 3.<br>题,每週大题包含若干道不定流选择题。台计50个正确选项,第分为100分。<br>2分,选到描说选项得-2分。每週大题的最低得分为0分。<br>120分钟。 | 3     |
|----------------------------------------------------------------------------------------------------|-------------------------------------------------------------------------------------|-------|
| 104:32<br><sup>考生: 学生02</sup><br>答题卡                                                                                                    | 93.10<br>A.1                                                                        | 1 Ent |
| 综合题 共100分<br>第1题<br>1 2 3 4<br>第2题                                                                                                    | C 1     D 2     F 1     F 1                                                         |       |
| 1         2         3         4         5           第4337         1         2         3         4         5           第4378         1         2         3         4         5           1         2         3         4         5           第4378         1         2         3         4           第4398         1         2         3         4 | 第4月<br>日本<br>日本<br>日本<br>日本<br>日本<br>日本<br>日本<br>日本<br>日本<br>日本                     | 2     |
| 说明:<br>■ 已答 □ 未答                                                                                                    |                                                                                     |       |

在弹出的试题列表中手动逐一点击"提交答案"②,但不要 点击最下方的"提交试卷"按钮③。

| 20220623<br>*######<br>#5912###<br>#77#109 | 調试<br>2進大影,每進大影物会孩子都不定场选择器。台付50个正确选项,强分为100分。<br>回答1分,选到400点低单1分,每進大整的最优得分为0分。<br>未提交第目列表                                                                                                    | 1 avia |
|--------------------------------------------|----------------------------------------------------------------------------------------------------|--------|
| 99:48<br>*#: ###<br>*#K                    | 総合類<br>第 2 大臣第2 入臣<br>(2)<br>(第 2 所定<br>(2)<br>(1)<br>(2)<br>(1)<br>(2)<br>(1)<br>(2)<br>(1)<br>(2)<br>(1)<br>(2)<br>(1)<br>(2)<br>(1)<br>(2)<br>(1)<br>(2)<br>(1)<br>(2)<br>(1)<br>(2)<br>(1)<br>(2)<br>(1)<br>(2)<br>(1)<br>(2)<br>(2)<br>(2)<br>(2)<br>(2)<br>(2)<br>(2)<br>(2 |        |
| 综合题 共100分<br>第1年<br>1 2 5 4                | (3) Route                                                                                                    | Eva    |
| N-20<br>1 2 3<br>N300<br>1 2 3 4 5         |                                                                                                    |        |
| 1 2 3 4<br>Mistili<br>1 2 3 4              |                                                                                                    |        |
| 说明:<br>                                    | The second second second second second second                                                                                                    |        |

答案提交成功后,试题状态会更新为"已作答",之后按照 正常流程继续作答未答试题即可。

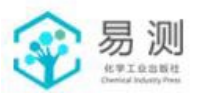

| <b>@</b> * | ; ¥ | *   | 业    | 俄   | 版    | żł   | 有    | PR.  | ~     | Ð   |
|------------|-----|-----|------|-----|------|------|------|------|-------|-----|
|            | Ch  | emi | ical | Ind | ustr | y Pi | ress | s Co | )., L | .td |
|            |     |     |      |     |      |      |      |      |       |     |

| 20220623<br>本春试卷共5<br>选到正确选<br>本次考试时                                                                                                    | <b>)測试</b><br>5)選大部。毎週大部包含若干道不定頃造择部。合け50个正确造頃,満分为100分。<br>1頃得5分,透到積現造頃得-2分。毎週大部的最低得分为0分。<br>间为120分钟。 | 经之间的           |
|----------------------------------------------------------------------------------------------------|----------------------------------------------------------------------------------------------------|----------------|
| 97:44<br>*#: *#102                                                                                                    |                                                                                                    |                |
| 普級未     综合課 共100分     第1題     1 2 3 4     第2     1 2 3 4     第3題     1 2 3     1 3 2     1 3     1 2 3     1     1 2 3 4     5     1     1 2 3 4     5     1     1 2 3 4     5     1     1 2 3 4     5     1     1     1     1     1     1     1     1     1     1     1     1     1     1     1     1     1     1     1     1     1     1     1     1     1     1     1     1     1     1     1     1     1     1     1     1     1     1     1     1     1     1     1     1     1     1     1     1     1     1     1     1     1     1     1     1     1     1     1     1     1     1     1     1     1     1     1     1     1     1     1     1     1     1     1     1     1     1     1     1     1     1     1     1     1     1     1     1     1     1     1     1     1     1     1     1     1     1     1     1     1     1     1     1     1     1     1     1     1     1     1     1     1     1     1     1     1     1     1     1     1     1     1     1     1     1     1     1     1     1     1     1     1     1     1     1     1     1     1     1     1     1     1     1     1     1     1     1     1     1     1     1     1     1     1     1     1     1     1     1     1     1     1     1     1     1     1     1     1     1     1     1     1     1     1     1     1     1     1     1     1     1     1     1     1     1     1     1     1     1     1     1     1     1     1     1     1     1     1     1     1     1     1     1     1     1     1     1     1     1     1     1     1     1     1     1     1     1     1     1     1     1     1     1     1     1     1     1     1     1     1     1     1     1     1     1     1     1     1     1     1     1     1     1     1     1     1     1     1     1     1     1     1     1     1     1     1     1     1     1     1     1     1     1     1     1     1     1     1     1     1     1     1     1     1     1     1     1     1     1     1     1     1     1     1     1     1     1     1     1     1     1     1     1     1     1     1     1     1     1     1     1     1     1     1     1 | 第2時<br>A:<br>2 B:<br>2 C:<br>2 D<br>5 E:                                                             | Brit           |
| 第4冊       1     2     3     4       第5冊       1     2     3     4       送明:     ご任 二 未等                                                                                                    | 算 3 问                                                                                                | <del>218</del> |

预祝大家取得好成绩!